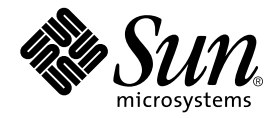

# Sun StorEdge<sup>™</sup> N8400 Filer Release Notes Addendum

Sun Microsystems, Inc. 901 San Antonio Road Palo Alto, CA 94303 U.S.A. 650-960-1300

Part No. 816-1595-10 May 2001, Revision A

Send comments about this document to: docfeedback@sun.com

Copyright 2001 Sun Microsystems, Inc., 901 San Antonio Road • Palo Alto, CA 94303-4900 USA. All rights reserved.

This product or document is protected by copyright and distributed under licenses restricting its use, copying, distribution, and decompilation. No part of this product or document may be reproduced in any form by any means without prior written authorization of Sun and its licensors, if any. Third-party software, including font technology, is copyrighted and licensed from Sun suppliers.

Parts of the product may be derived from Berkeley BSD systems, licensed from the University of California. Microsoft Windows NT is a registered trademarks in the U.S. and other countries. UNIX is a registered trademarks in the U.S. and other countries, exclusively licensed through X/Open Company, Ltd. For Netscape Communicator<sup>TM</sup>, the following notice applies: Copyright 1995 Netscape Communications Corporation. All rights reserved.

Sun, Sun Microsystems, the Sun logo, AnswerBook2, docs.sun.com, and Solaris are trademarks, registered trademarks, or service marks of Sun Microsystems, Inc. in the U.S. and other countries. All SPARC trademarks are used under license and are trademarks or registered trademarks of SPARC International, Inc. in the U.S. and other countries. Products bearing SPARC trademarks are based upon an architecture developed by Sun Microsystems, Inc.

The OPEN LOOK and Sun<sup>™</sup> Graphical User Interface was developed by Sun Microsystems, Inc. for its users and licensees. Sun acknowledges the pioneering efforts of Xerox in researching and developing the concept of visual or graphical user interfaces for the computer industry. Sun holds a non-exclusive license from Xerox to the Xerox Graphical User Interface, which license also covers Sun's licensees who implement OPEN LOOK GUIs and otherwise comply with Sun's written license agreements.

Federal Acquisitions: Commercial Software—Government Users Subject to Standard License Terms and Conditions.

DOCUMENTATION IS PROVIDED "AS IS" AND ALL EXPRESS OR IMPLIED CONDITIONS, REPRESENTATIONS AND WARRANTIES, INCLUDING ANY IMPLIED WARRANTY OF MERCHANTABILITY, FITNESS FOR A PARTICULAR PURPOSE OR NON-INFRINGEMENT, ARE DISCLAIMED, EXCEPT TO THE EXTENT THAT SUCH DISCLAIMERS ARE HELD TO BE LEGALLY INVALID.

Copyright 2001 Sun Microsystems, Inc., 901 San Antonio Road • Palo Alto, CA 94303-4900 Etats-Unis. Tous droits réservés.

Ce produit ou document est protégé par un copyright et distribué avec des licences qui en restreignent l'utilisation, la copie, la distribution, et la décompilation. Aucune partie de ce produit ou document ne peut être reproduite sous aucune forme, par quelque moyen que ce soit, sans l'autorisation préalable et écrite de Sun et de ses bailleurs de licence, s'il y en a. Le logiciel détenu par des tiers, et qui comprend la technologie relative aux polices de caractères, est protégé par un copyright et licencié par des fournisseurs de Sun.

Des parties de ce produit pourront être dérivées des systèmes Berkeley BSD licenciés par l'Université de Californie. Microsoft Windows NT est une marque déposée aux Etats-Unis et dans d'autres pays. UNIX est une marque déposée aux Etats-Unis et dans d'autres pays et licenciée exclusivement par X/Open Company, Ltd. La notice suivante est applicable à Netscape Communicator™: Copyright 1995 Netscape Communications Corporation. Tous droits réservés.

Sun, Sun Microsystems, the Sun logo, AnswerBook2, docs.sun.com, et Solaris sont des marques de fabrique ou des marques déposées, ou marques de service, de Sun Microsystems, Inc. aux Etats-Unis et dans d'autres pays. Toutes les marques SPARC sont utilisées sous licence et sont des marques de fabrique ou des marques déposées de SPARC International, Inc. aux Etats-Unis et dans d'autres pays. Les produits portant les marques SPARC sont basés sur une architecture développée par Sun Microsystems, Inc.

L'interface d'utilisation graphique OPEN LOOK et Sun™ a été développée par Sun Microsystems, Inc. pour ses utilisateurs et licenciés. Sun reconnaît les efforts de pionniers de Xerox pour la recherche et le développement du concept des interfaces d'utilisation visuelle ou graphique pour l'industrie de l'informatique. Sun détient une licence non exclusive de Xerox sur l'interface d'utilisation graphique Xerox, cette licence couvrant également les licenciés de Sun qui mettent en place l'interface d'utilisation graphique OPEN LOOK et qui en outre se conforment aux licences écrites de Sun.

CETTE PUBLICATION EST FOURNIE "EN L'ETAT" ET AUCUNE GARANTIE, EXPRESSE OU IMPLICITE, N'EST ACCORDEE, Y COMPRIS DES GARANTIES CONCERNANT LA VALEUR MARCHANDE, L'APTITUDE DE LA PUBLICATION A REPONDRE A UNE UTILISATION PARTICULIERE, OU LE FAIT QU'ELLE NE SOIT PAS CONTREFAISANTE DE PRODUIT DE TIERS. CE DENI DE GARANTIE NE S'APPLIQUERAIT PAS, DANS LA MESURE OU IL SERAIT TENU JURIDIQUEMENT NUL ET NON AVENU.

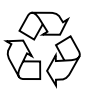

Please Recycle

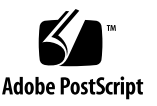

## Sun StorEdge N8400 Filer Release Notes Addendum

This document contains important information about the Sun StorEdge N8400 Filer that was not available at the time the product documentation was published.

This document supplements the information contained in the *Sun StorEdge N8400 Filer Release Notes, Sun StorEdge N8400 Filer Installation, Configuration, and Service Guide* and the *Sun StorEdge N8400 and N8600 Filer Administrator's Guide.* This document is organized as follows:

- "Reference Documentation" on page 4
- "Accessing Sun Documentation Online" on page 4
- "Initial System Configuration Errata" on page 5
  - "Configuring for PC Network Connectivity" on page 5
  - "Volume Creation" on page 6
- "Starting Up the System Erratum" on page 7
- "Configuring the Disk Trays for Monitoring Erratum" on page 8
  - "To Transfer the Disk Tray File to the Server" on page 8
  - "To Edit the Disk Tray /etc/syslog.conf File" on page 10
  - "To Transfer the /etc/syslog.conf File Back to the Disk Tray" on page 10

### **Reference Documentation**

| Document Title                                                          | Part Number |
|-------------------------------------------------------------------------|-------------|
| Sun StorEdge N8400 Filer Release Notes                                  | 806-6888    |
| Sun StorEdge N8400 Filer Installation, Configuration, and Service Guide | 806-6885    |
| Sun StorEdge N8400 and N8600 Filer Administrator's Guide                | 806-6905    |

#### **Accessing Sun Documentation Online**

The www.sun.com  $^{sm}$  web site enables you to access Sun technical documentation on the Web.

1. Access Sun StorEdge N8400 Filer product documentation on your browser.

http://www.sun.com

- 2. Select Products & Solutions.
- 3. Under Hardware, select Documentation.
- 4. Under Product Documentation, select Network Storage Solutions.
- 5. Under Product Documentation, select Network-Attached Storage (NAS).

### **Initial System Configuration Errata**

Replace step 6 on page 21 of the *Sun StorEdge N8400 Filer Installation, Configuration, and Service Guide* with the new section below, "Configuring for PC Network Connectivity."

#### Configuring for PC Network Connectivity

If the filer is connected to a network using the Windows Internet Naming Service (WINS), perform the following steps.

- 1. Log on as the "root" user with the password assigned during the initial configuration step r above.
- 2. Stop CIFS services by typing:

```
# /etc/int.d/ms_srv stop
```

3. Stop NetBIOS services by typing:

# /etc/int.d/netbios stop

4. Create a lmhosts file by typing:

# /opt/SUNWlznb/sbin/winsconf -p WINS server name

5. Start the NetBIOS driver by typing:

# /etc/int.d/netbios start

6. Run the joindomain command, type:

# /opt/lanman/sbin/joindomain

- 7. Follow the prompts and answer the questions regarding:
  - Administrative account name
  - Administrative password
  - Server name
  - Windows domain name

This completes the PC network connectivity.

#### **Volume Creation**

Insert this new caution and step 1 in the "To Verify the Installation" section on page 21 of the *Sun StorEdge N8400 Filer Installation, Configuration, and Service Guide*. The original step 1 is now step 2.

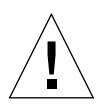

**Caution** – Step 1 is mandatory. If you fail to perform this step you will NOT BE ABLE TO CREATE SHARES via the Administration GUI and complete the installation verification.

1. Before using the web-based Filer Administration Tool to create Shares, you must create one or more logical volumes.

Logical Volumes are created with the vol command using the command line interface (CLI) as described in Chapter 4 of the *Sun StorEdge N8400 and N8600 Filer Administrator's Guide*.

### Starting Up the System Erratum

Replace the section, "Starting Up the System" on page 5 in the *Sun StorEdge N8400 Filer Release Notes* with the section below.

## Starting Up the System

Note - The order in which the machines are powered on is very important.

- 1. Ensure the power switch on every Sun StorEdge T3 Disk Tray is off.
- 2. Power on the equipment rack.
- 3. Power on the Sun StorEdge T3 Disk Trays and wait for them to fully boot.

Wait approximately eight minutes. If possible, verify that the flashing LEDs on the rear panel of the disk trays go steady to indicate they are ready.

#### 4. Power on the Sun Enterprise 420R Server.

The boot process will take three to ten minutes, depending on the components installed. When the server has booted, the system is ready. You will then be prompted to answer the configuration questions. Refer to the *Sun StorEdge N8400 Filer Installation, Configuration, and Service Guide.* 

### Configuring the Disk Trays for Monitoring Erratum

Replace the section, "Configuring the Disk Trays for Monitoring" on page 13 of the *Sun StorEdge N8400 Filer Release Notes* with the section below.

#### Configuring the Disk Trays for Monitoring

The filer can notify users by email if a disk tray component fails. For this to happen, each Master Controller Unit (MCU) disk tray must be configured on the network by performing the following procedure.

- To Transfer the Disk Tray File to the Server
- 1. Set up the LAN as described in "Configuring LAN Connectivity for the Sun StorEdge T3 Disk Trays" on page 7 of the Sun StorEdge N8400 Filer Release Notes.
- 2. To enable an ftp connection to the MCU disk tray, set the root password using the passwd command.

```
T300name:/:<n> passwd
OLD password: [old] password
NEW password: [new] password
NEW password (confirm): [new] password
```

3. Start an ftp session from the server to the disk tray.

For example:

```
# ftp 192.148.226.11
Connected to 192.148.226.11.
220 server-name FTP server (SunOS 5.8) ready.
Name (192.148.226.11:root):
```

4. Log on to the disk tray by typing root and then your password at the prompts.

```
Name (192.148.226.11:root): root
331 Password required for root.
Password: password
230 User root logged in.
ftp>
```

5. Access the /etc directory disk tray using the cd command.

```
ftp> cd /etc
250 CWD command successful.
ftp>
```

6. Access your working directory on the server using the lcd command.

```
ftp> lcd /tmp
Local directory now/tmp
ftp>
```

- 7. Type binary to set the transfer mode.
- 8. Copy the syslog.conf file from the /etc directory on the disk tray to your working directory using the get command.

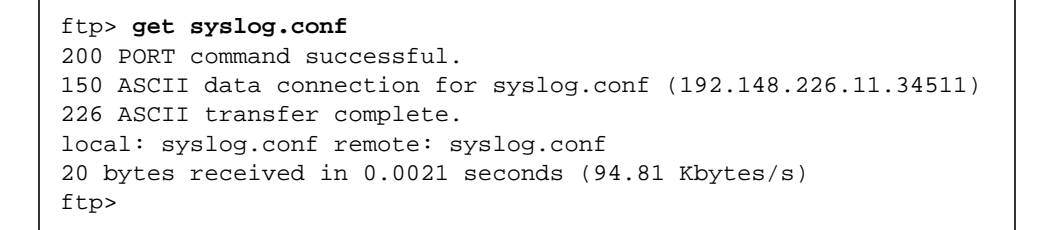

9. Exit the ftp session using the bye command.

```
ftp> bye
221 Goodbye.
#
```

#### ▼ To Edit the Disk Tray /etc/syslog.conf File

Edit the /etc/syslog.conf file to allow system messages to be forwarded to the appropriate log files on the server. Provide the IP address of the server similar to the following example.

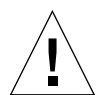

**Caution** – Use tabs to separate field entries when editing the /etc/syslog.conf file. If tabs are not used, any edits will not be recognized by the disk tray.

\*.info @192.148.226.11

where 192.148.226.11 is the IP address assigned to the server during its initial configuration.

This allows for Info, Notice, Warning, and Error message to be passed from the disk tray to the server.

- To Transfer the /etc/syslog.conf File Back to the Disk Tray
- 1. Start an ftp session from the server to the disk tray.

For example:

```
# ftp 192.148.226.2
Connected to 192.148.226.2
220 server-name FTP server (SunOS 5.8) ready.
Name (192.148.226.2:root):
```

2. Log on to the disk tray by typing root and then your password at the prompts.

```
Name (192.148.226.2:root): root
331 Password required for root.
Password: password
230 User root logged in.
ftp>
```

**3.** Access the /etc disk tray directory using the cd command.

```
ftp> cd /etc
250 CWD command successful.
ftp>
```

4. Access your working directory on the server where the newly created syslog.conf file exists using the lcd command.

```
ftp> lcd /tmp
Local directory now/tmp
ftp>
```

- 5. Type binary to set the transfer mode.
- 6. Copy the syslog.conf file from your working directory to the /etc directory on the disk tray using the put command.

```
ftp> put syslog.conf
200 PORT command successful.
150 ASCII data connection for syslog.conf (192.148.226.11.34511)
226 ASCII transfer complete.
local: syslog.conf remote: syslog.conf
20 bytes received in 0.0021 seconds (94.81 Kbytes/s)
ftp>
```

7. Exit the ftp session using the bye command.

```
ftp> bye
221 Goodbye.
#
```

- 8. Access the disk tray by either a telnet session or a serial connection.
- 9. Reboot the disk tray by typing the following:

```
t300:/etc:<n> sync
t300:/etc:<n> reset
Reset the system, are you sure? [N]: Y
```

#### 10. Repeat "Configuring Disk Trays for Monitoring" for each MCU disk tray.

This completes setting up the disk trays for monitoring.